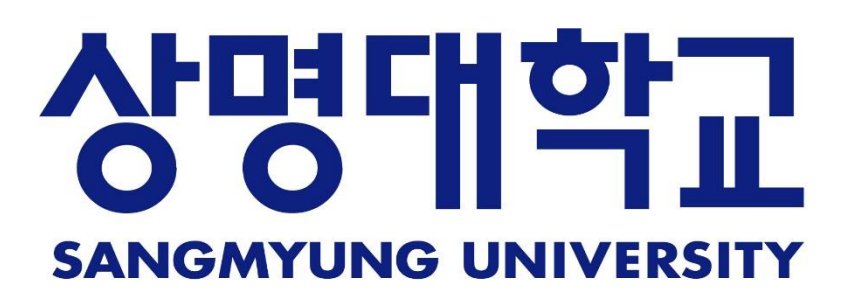

## 스마트출결시스템

학생매뉴얼 V1.0

2017.08.24

| I.로그인 |  |
|-------|--|
|       |  |

| Ⅱ.메인 | 5 |
|------|---|
|------|---|

| Ш. 마이페이지       | 6 |
|----------------|---|
| <b>1.</b> 나의정보 |   |
| <b>2.</b> 시간표  |   |
| 3. 전체출결현황      |   |

| IV. | 스마트출석부 |
|-----|--------|
|-----|--------|

1. 강의출결 2. 강의공지 3. 이의신청 4. 공결신청

## 1. 휴보강

- VI. 커뮤니티 \_\_\_\_\_\_\_\_
  - 1. 공지사항
  - **2.** 문의게시판

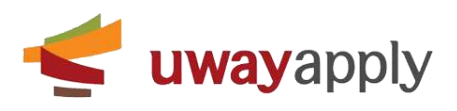

|      | ~                     | 0-1       |  |
|------|-----------------------|-----------|--|
|      | Unive                 | rsity 0   |  |
|      | 국문                    | English   |  |
|      |                       |           |  |
|      | 용 아이디 입력<br>유 비밀번호 입력 |           |  |
|      | 1                     | OGIN      |  |
|      | 2. <sub>F</sub>       | 응료드 - 105 |  |
|      |                       |           |  |
|      |                       |           |  |
| 8441 |                       |           |  |

P. 로그인 화면 (국문 탭)

- 아이디와 비밀번호 입력 후 로그인 버튼 클릭 시 스마트출결시스템 메인 페이지로 이동합니다. 로그인 정보는 종합정보시스템 로그인 정보와 동일합니다.
- 2. 앱 다운로드 · IOS 클릭하여 스마트출결시스템 IOS 앱을 다운로드 받으실 수 있습니다.

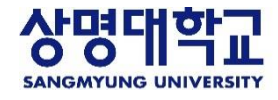

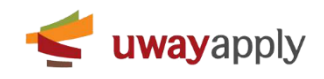

| ,          |              |  |
|------------|--------------|--|
| Univers    | D=1<br>ity 0 |  |
| 국문         | English      |  |
| A ID       |              |  |
| A PASSWORD |              |  |
| LOG        | IN           |  |
|            |              |  |
|            |              |  |
|            |              |  |

- P. 로그인 화면 (English 탭)로그인 시 전자출결시스템 영문 사이트로 이동합니다.
- 아이디와 비밀번호 입력 후 로그인 버튼 클릭 시 스마트출결시스템 메인 페이지로 이동합니다. 로그인 정보는 종합정보시스템 로그인 정보와 동일합니다.

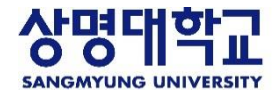

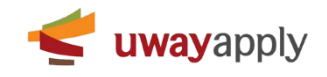

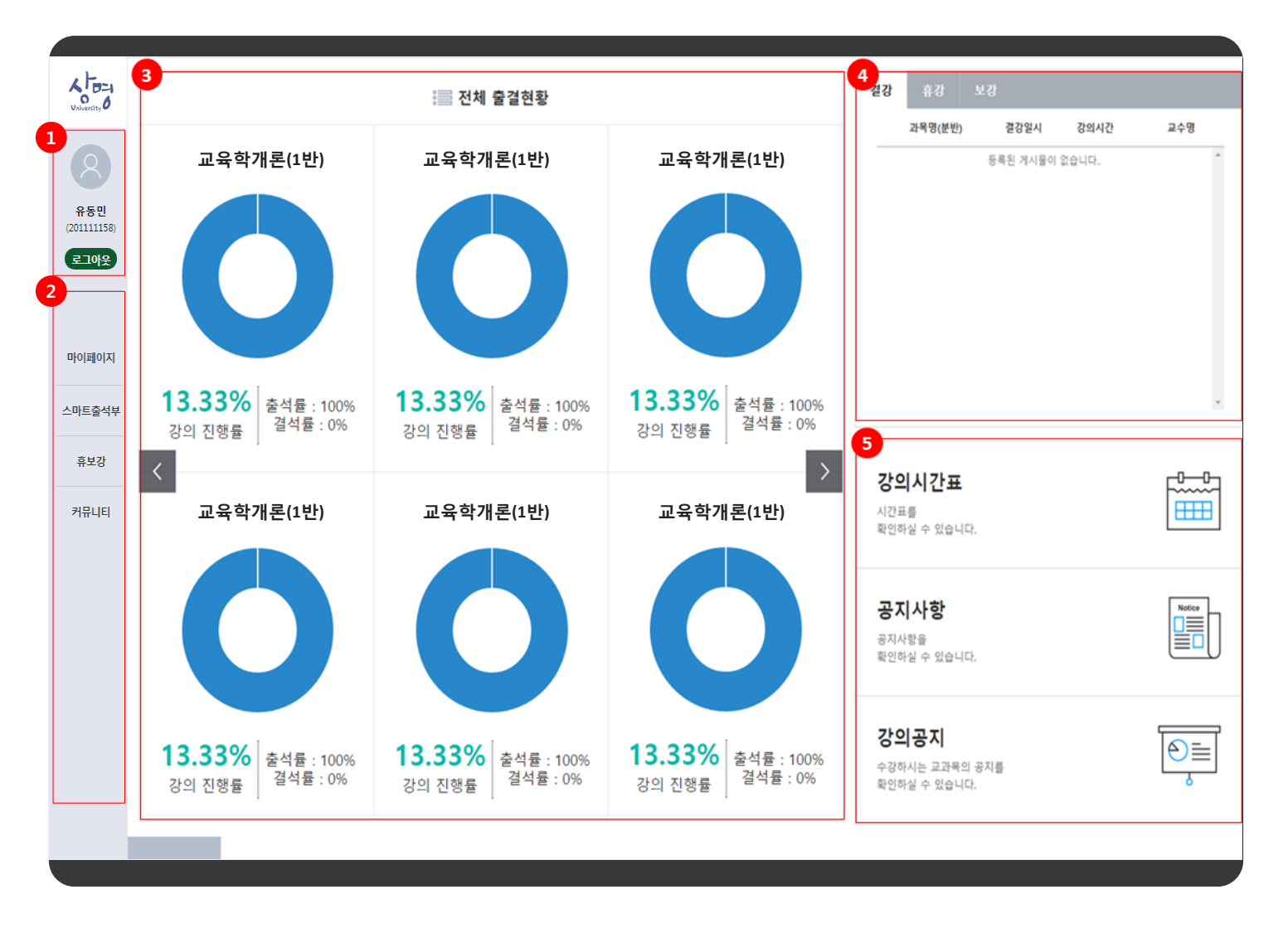

## P. 메인 페이지

- 로그인 정보는 사진, 이름, 성명(학번)으로 구성되어 있습니다. 로그아웃 버튼 클릭 시 재확인 없이 바로 로그아웃
   하여 로그인 페이지로 이동합니다.
- 2. 메뉴구조입니다. 마우스 오버 시 하위메뉴가 펼쳐지며, 하위메뉴 클릭 시 해당 메뉴로 이동합니다.
- 3. 강좌 별 강의 진행률, 출석률, 결석률을 원형차트(퍼센트)로 보여줍니다.
- 4. 결강 목록은 과목명(분반), 결강일시, 강의시간, 교수명으로 구성되어 있습니다.
- 5. 휴강 목록과 보강 목록은 과목명(분반), 휴강일, 보강일로 구성되어 있습니다. 내용 클릭 시 **휴보강조회 팝업이 표시** 됩니다.
- 6. 배너는 강의시간표, 공지사항, 강의공지로 구성되어 있습니다. 배너 클릭 시 해당 메뉴로 이동합니다.

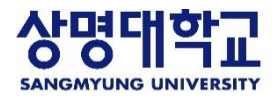

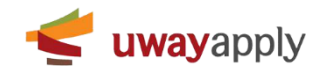

| 성명     | 홍길동 (201212345) | 학과   | 행정학과          |  |
|--------|-----------------|------|---------------|--|
| 사용자 ID | 100000          | 생년월일 | 1980-10-10    |  |
| 연락처    | 780-0000        | 휴대폰  | 010-1234-5678 |  |
| Email  | hong@gmail.com  |      |               |  |
| 주소     |                 |      |               |  |
|        |                 |      |               |  |

- P. 나의정보 메뉴 : 나의정보 메뉴의 모든 정보는 학사시스템과 연동되어 표시되는 정보이며, 스마트출결시스템에서 정보수정은 지원되지 않습니다.
- 나의정보 : 사진, 성명, 학과, 사용자 ID, 생년월일, 연락처, 휴대폰, 이메일, 주소로 구성되어 있습니다. 사진 클릭 시 사진 변경 팝업이 표시됩니다.

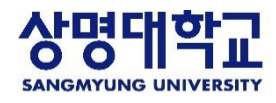

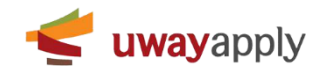

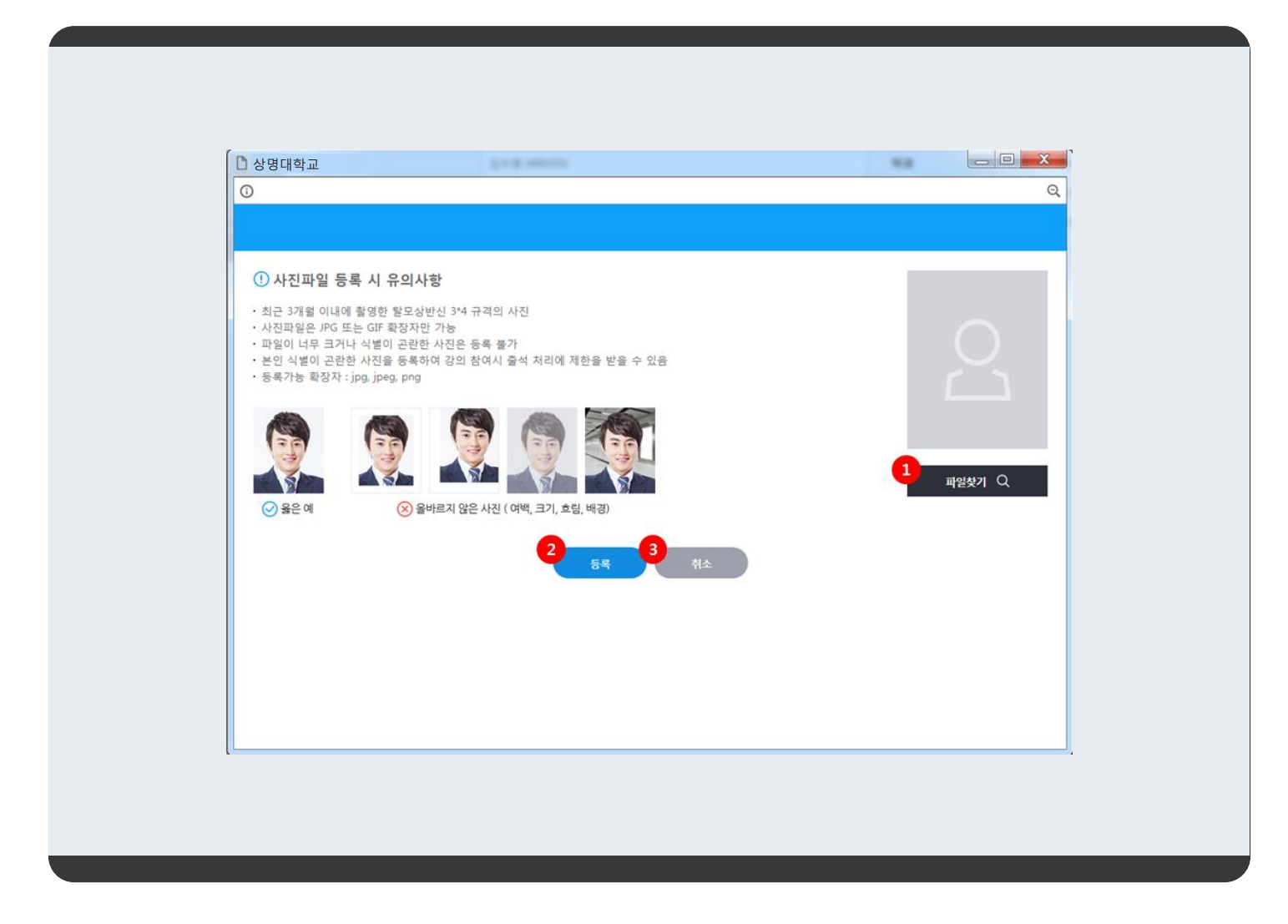

- P. 사진 변경 팝업 : 스마트출결시스템에서 사용할 본인 사진 등록
- 1. 파일찾기 버튼 : 클릭 시 첨부파일 업로드 팝업 표시됩니다.
- 2. 등록 버튼 : 클릭 시 업로드 된 파일로 이미지 등록됩니다.
- 3. 취소 버튼 : 클릭 시 팝업 닫힘

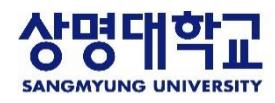

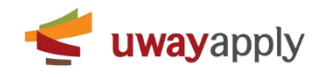

|            |         | 2            |               |                         |                                              |         |
|------------|---------|--------------|---------------|-------------------------|----------------------------------------------|---------|
| 2017-1학기 🔻 |         | 3 2017-07    | 7-02 ~ 2017-0 | 07-08 🛛                 |                                              |         |
| Sun 7/2    | Mon 7/3 | Tue 7/4      | Wed 7/5       | Thu 7/6                 | Fri 7/7                                      | Sat 7/8 |
| am         |         |              |               |                         |                                              |         |
| Dam        |         |              |               |                         |                                              |         |
| lam        |         |              |               |                         |                                              |         |
| ?pm        |         |              |               |                         |                                              |         |
| pm         |         |              |               |                         |                                              |         |
| 2pm        |         | 교육학개론 .      | 교육학개론 _       | 교육학개론<br>종합관 강의실(202) 😝 | 교육학개론<br>종합관 강의실(202) 🧐<br>휴강 : 2017-01-0(금) |         |
| 3pm        |         | 광업관 영퍼필(202) | 공접한 영퍼필(202)  | 보강 : 2017-01-0(금)       |                                              |         |
| 4pm        |         |              |               |                         | 교육학개론                                        |         |
| īpm        |         |              |               |                         | 휴강 : 2017-01-0(금)                            |         |
| ŝpm        |         |              |               |                         |                                              |         |
| 7pm        |         |              |               |                         |                                              |         |
| 3pm        |         |              |               |                         |                                              |         |
| )pm        |         |              |               |                         |                                              |         |

P. 시간표 메뉴 : 현재 학기의 강의시간표를 조회할 수 있는 메뉴입니다.

- 1. 년도/학기 선택 시 해당 학기의 강의시간표를 아래에 표시합니다.
- 날짜 선택 영역 : < 버튼 클릭 시 이전주 강의시간표를 달력에 표시하고, > 버튼 클릭 시 다음주 강의시간표를 달력 에 표시합니다. 단, 날짜 이동은 현재 학기 범위 내에서만 이동하실 수 있습니다.
- 강의시간표 영역: 교과목 명(분반), 강의실로 구성되어 있습니다. 휴강된 강의에는 보강일시와 휴강 아이콘을 표시 하고, 보강된 강의에는 휴강일시와 보강아이콘을 표시합니다.

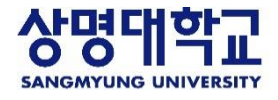

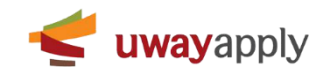

| 전체출결                                                                                                    | 현황 🕜                     |       |     |    |      |    |    |    | 命 마이 | 페이지> 전체출결현황 |
|----------------------------------------------------------------------------------------------------|--------------------------|-------|-----|----|------|----|----|----|------|-------------|
| 수강정보                                                                                                    |                          |       |     |    |      |    |    |    |      |             |
| 1 학년도                                                                                                    | 학기                       | 교과목 수 |     | 출석 | 결석   | х  | 각  | 조퇴 |      | 출석률         |
| 2017                                                                                                    | 1학기                      | 8     |     | 2  | 0    |    | 1  | 0  |      | 1.54%       |
| 수강정보를 클릭하<br>()<br>수강정보를 클릭하<br>()<br>수강정보를 클릭하<br>()<br>수강정보를 클릭하<br>()<br>수강정보를 클릭하<br>()<br>()<br>수강정보를 클릭하<br>()<br>()<br>()<br>()<br>()<br>()<br>()<br>()<br>()<br>()<br>()<br>()<br>() | 와면 하단에 해당 수강연도의 출결현황이 표/ | \됩니다. |     |    |      |    |    |    |      |             |
| 출결현황 20<br>2                                                                                                    | 17년도 1학기                 |       |     |    |      |    |    |    |      |             |
| 이수구분                                                                                                    | 교과목명                     | 학점    | 교수명 | 교시 | 강의시수 | 출석 | 결석 | 지각 | 조퇴   | 출석률         |
| 교선                                                                                                    | 교육학개론                    | 2     | 홍길동 |    | 45   | 2  | 0  | 1  | 0    | 100%        |
| 교선                                                                                                    | 교육학개론                    | 3     | 홍길동 |    | 45   | 0  | 0  | 0  | 0    | 0%          |
| 교선                                                                                                    | 교육학개론                    | 3     | 홍길동 |    | 45   | 0  | 0  | 0  | 0    | 0%          |
| 교선                                                                                                    | 교육학개론                    | 2     | 홍길동 |    | 45   | 0  | 0  | 0  | 0    | 0%          |
| 교선                                                                                                    | 교육학개론                    | 3     | 홍길동 |    | 46   | 0  | 0  | 0  | 0    | 0%          |
| 교선                                                                                                    | 교육학개론                    | 3     | 홍길동 |    | 45   | 0  | 0  | 0  | 0    | 0%          |
| 교선                                                                                                    | 교육학개론                    | 3     | 홍길동 |    | 45   | 0  | 0  | 0  | 0    | 0%          |
| 교선                                                                                                    | 교육학개론                    | 3     | 홍길동 |    | 45   | 0  | 0  | 0  | 0    | 0%          |

출결현황을 클릭하면 해당 교과목의 상세 출결현황 페이지 팝업창이 나타납니다.

P. 전체출결현황 메뉴 : 학기별 출결현황을 조회할 수 있는 메뉴입니다.

- 1. 년도/학기 선택 시 해당 학기의 출결현황 정보를 하단에 표시합니다.
- 목록은 이수구분, 교과목명, 학점, 교수명, 교시, 강의시수, 출석, 결석, 지각, 조퇴, 출석률로 구성되어있습니다. 내용 클릭 시 해당 교과목의 출결현황 팝업이 표시됩니다.

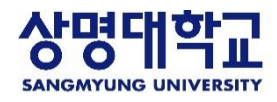

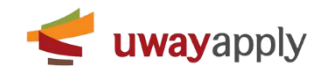

| 출결현황                          |                               |                               |                               |                               |
|-------------------------------|-------------------------------|-------------------------------|-------------------------------|-------------------------------|
| 교과목                           | 비교과 전체교수회(15                  | 바)                            |                               | 교수                            |
| 수강생 정보                        | 행정학과홍길동(2012                  | 3123)                         |                               |                               |
| 출석률                           | ⊘ 출석                          | 지각                            | 🚫 결석                          | 🕞 미결                          |
| 0.00%                         | 0                             | 0                             | 0                             | 24                            |
| 강의 전                          | 강의 전                          | 강의 전                          | 강의 전                          | 강의 전                          |
| <b>08/09</b><br>10:00 ~ 10:50 | <b>08/09</b><br>11:00 ~ 11:50 | <b>08/09</b><br>12:00 ~ 12:50 | <b>08/10</b><br>10:00 ~ 10:50 | <b>08/10</b><br>11:00 ~ 11:50 |
|                               |                               |                               |                               |                               |
|                               |                               | 7-0 저                         | 가이 저                          | 간이 저                          |

P. 출결현황 팝업 : 목록에서 클릭한 교과목의 출결현황 정보를 보여주는 팝업입니다.

- 1. 강의 정보는 이수구분, 교과목 명(분반), 교수명, 수강생정보(학과, 성명, 학번)로 구성되어 있습니다.
- 출결상태는 출석률, 출석횟수, 지각횟수, 결석횟수, 미결횟수로 구성되어 있습니다. 출석·결석·미결 횟수 클릭 시 하 단에 해당 출결상태의 정보만 표시하고, 출석률 클릭 시 전체 출결상태가 하단에 표시됩니다. 출석률 계산식은 [출 석횟수 + {지각횟수 - ( 지각횟수 / 지각기준횟수 )}] / 전체횟수 \* 100 입니다.
- 강의별로 출결정보를 확인할 수 있으며, 출결상태(출석, 지각, 결석, 미결), 강의일시로 구성되어있습니다. 출결이 진 행 되지않은 강의일 경우 강의진행상태(강의전, 결강, 휴강), 강의일시 또는 휴강일시가 표시됩니다.

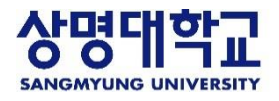

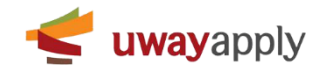

| 강의출결 🖉                                                             | ☆ 스마트콜석부≻강의출걸            |
|--------------------------------------------------------------------|--------------------------|
| 2017-07-03                                                         | ✔ 출결현황                   |
| 2<br>교육학개론 (1반)<br>◎ 2017-07-03(盤) ♥ 강외실(309) ▲ 홍길동(100000)        | <b>4</b><br><u>모</u> 강의전 |
| [고양월수] ⊘<br>교육학개론 (1반)<br>© 2017-07-03(蜜) ♥ 강의실(809) ▲ 홍길동(100000) | ⊖ 결강                     |
| [고양월수) ⊘<br>교육학개론 (1반)<br>© 2017-07-03(街) ♥ 강의실(809) ▲ 홍길동(100000) | ⊘ 물석                     |
| 고융학개론 (1반)<br>© 2017-07-03(室) ♥ 강의실(309) ▲ 홍길동(100000)             | ⊗ 결석                     |

P. 강의출결 메뉴: 수강중인 강의의 출결정보를 조회할 수 있는 메뉴입니다.

- 날짜 선택 영역 : < 버튼 클릭 시 이전일 강의정보를 목록에 표시하고, > 버튼 클릭 시 내일 강의정보를 목록에 표 시합니다. 단, 날짜 이동은 현재 학기 범위 내에서만 이동하실 수 있습니다.
- 강의출결 목록은 교수사진, 이수구분, 출결현황 아이콘, 교과목명(분반), 강의일시, 강의실, 교수명(교수번호), 출결상 태로 구성되어 있습니다.
- 3. 출결현황 아이콘 클릭 시 **출결현황 팝업이 표시됩니다.**
- 출결상태는 강의시작 전에는 강의 전으로 표시됩니다. 출결 후 에는 출결결과에 따라 출석, 지각, 결석으로 표시됩니다. 교수가 출결을 하지 않은 경우 결강으로 표시되며, 교수가 출결 시작 후 출결 값을 입력하지 않았을 때에는 미 결 버튼으로 표시됩니다. 휴강된 강의에는 휴강 버튼이 표시됩니다. 휴보강정보는 휴보강 메뉴에서 확인하시면 됩니다.

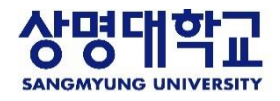

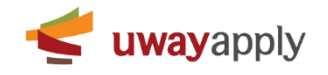

| 불결현황                                  |                                       |                                       |                                       |                                       |
|---------------------------------------|---------------------------------------|---------------------------------------|---------------------------------------|---------------------------------------|
| 교과목                                   | 비교과 전체교수회(15                          | 바)                                    |                                       | 교수                                    |
| 수강생 정보                                | 행정학과홍길동(2012                          | 3123)                                 |                                       |                                       |
| 출석률                                   | ⊘ 출석                                  | ⑦ 지각                                  | ○ 결석                                  | 🕞 미결                                  |
| 0.00%                                 | 0                                     | 0                                     | 0                                     | 24                                    |
| 강의 전<br><b>08/09</b><br>10:00 ~ 10:50 | 강의 전<br><b>08/09</b><br>11:00 ~ 11:50 | 강의 전<br><b>08/09</b><br>12:00 ~ 12:50 | 강의 전<br><b>08/10</b><br>10:00 ~ 10:50 | 강의 전<br><b>08/10</b><br>11:00 ~ 11:50 |
| 가이 저                                  | 강의 전                                  | 강의 전                                  | 강의 전                                  | 강의 전                                  |

P. 출결현황 팝업 : 목록에서 클릭한 교과목의 출결현황 정보를 보여주는 팝업입니다.

- 1. 강의 정보는 이수구분, 교과목 명(분반), 교수명, 수강생정보(학과, 성명, 학번)로 구성되어 있습니다.
- 출결상태는 출석률, 출석횟수, 지각횟수, 결석횟수, 미결횟수로 구성되어 있습니다. 출석·결석·미결 횟수 클릭 시 하 단에 해당 출결상태의 정보만 표시하고, 출석률 클릭 시 전체 출결상태가 하단에 표시됩니다. 출석률 계산식은 [출 석횟수 + {지각횟수 - ( 지각횟수 / 지각기준횟수 )}] / 전체횟수 \* 100 입니다.
- 강의별로 출결정보를 확인할 수 있으며, 출결상태(출석, 지각, 결석, 미결), 강의일시로 구성되어있습니다. 출결이 진 행 되지않은 강의일 경우 강의진행상태(강의전, 결강, 휴강), 강의일시 또는 휴강일시가 표시됩니다.

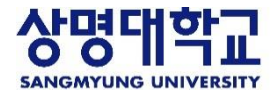

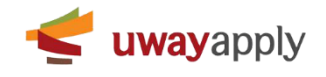

| '}의공지 (              | 0         |                  |          |      |   |   |     | ☆ 스마트출석:   | 부> 강의공자 |
|----------------------|-----------|------------------|----------|------|---|---|-----|------------|---------|
| 대학구분                 | 상명대 서울캠퍼스 | •                |          |      |   |   |     |            |         |
| 학년도/학 <mark>기</mark> | 2017      | ▼ 1 <sup>4</sup> | 학기 🔻     |      |   |   |     | 검색         | Q       |
| 교과목                  | 전체        |                  | <b>.</b> | • 제목 |   |   |     |            |         |
| 5 1건                 |           |                  |          |      |   |   |     | 2 207      | 씩 ▼     |
|                      | 교과목       | 주차               |          | 제목   | 참 | 보 | 등록자 | 등록일        | 조회수     |
| 퓨터네트워크(1취            | 분반)       | 8주차              | 강의공지합니다. |      |   | - | 홍길동 | 2017-08-14 | 0       |
|                      |           |                  |          |      |   |   |     |            |         |
|                      |           |                  |          |      |   |   |     |            |         |
|                      |           |                  |          |      |   |   |     |            |         |
|                      |           |                  |          |      |   |   |     |            |         |

P. 강의공지 메뉴 : 수강중인 강의의 강의 공지글을 조회할 수 있는 메뉴입니다.

- 1. 검색영역 : 대학구분, 학년도/학기, 교과목, 제목을 통하여 등록된 강의공지 정보를 검색하실 수 있습니다.
- 목록 보기 수 선택: 기본값으로 목록에 게시물을 20개씩 표시하고, 사용자가 카테고리에서 보기값을 선택하여 최 대 50개까지 볼 수 있습니다.
- 강의공지 목록은 교과목 명(분반), 주차, 제목, 첨부파일, 등록자, 등록일, 조회수로 구성되어 있습니다. 첨부파일이 있을 시 등록된 개수를 표시합니다. 내용 클릭 시 강의공지 상세페이지로 이동합니다.

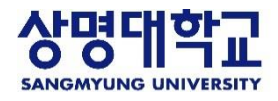

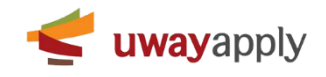

|           |              |                     |            | ⑥ 스마트출석부> 강의공지 |
|-----------|--------------|---------------------|------------|----------------|
| 동문학(001반) |              |                     |            |                |
| 교과목       | 컴퓨터네트워크(1분반) |                     |            |                |
| 제목        | 강의공지입니다.     |                     |            |                |
| 내용        | 강의공지입니다.     |                     |            |                |
| 첨부파일      |              |                     |            |                |
| 등록자       | 홍길동          | <b>등록일</b> 2017-06- | 5-30 19:51 |                |
|           |              |                     |            |                |
|           |              |                     |            |                |
|           |              |                     |            |                |

P. 강의공지 상세 : 목록에서 클릭한 강의공지의 상세 정보를 보여주는 페이지 입니다.

1. 강의공지 정보는 교과목 명(분반), 강의공지 제목, 내용, 첨부파일, 등록자, 등록일로 구성되어 있습니다.

2. 목록 버튼 클릭 시 강의공지 메뉴로 이동합니다.

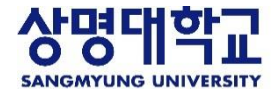

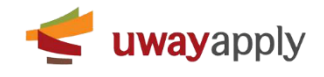

| 과제 📀         |            |     |               |       |       |          |            | 습 스마:      | 트출석부〉 과제 |
|--------------|------------|-----|---------------|-------|-------|----------|------------|------------|----------|
| 대학구분         | 상명대 서울캠퍼스  |     | ▼ · 학년도/학기    | 2017  | ▼ 1학기 |          |            | •          |          |
| 교과목          | 전체         |     | ▼ ・제목         |       |       |          |            | 검          | ч Q      |
| 제출마감일        | <b>□</b> ~ |     | · 제출여부        | 전체    |       |          |            | •          |          |
| 총 <b>1</b> 건 |            |     |               |       |       |          |            | 220        | )개씩 ▼    |
|              | 교과목명       | 교수명 |               | 제목    |       | 첨부<br>파일 | 등록일        | 제출마감일      | 제출여부     |
| CT학점이수인턴기    | 데(1분반)     | 홍길동 | 미적분학 관련 레포트 저 | 출 하세요 |       |          | 2017-08-14 | 2017-08-30 | 미제출      |
|              |            |     |               |       |       |          |            |            |          |
|              |            |     |               |       |       |          |            |            |          |
|              |            |     |               |       |       |          |            |            |          |

P. 과제 메뉴 : 등록된 전체 과제 정보를 보여주고, 과제 등록 및 관리할 수 있는 메뉴 입니다.

- 1. 검색영역 : 대학구분, 학년도, 개설학과, 교과목, 교수명, 마감일, 제목을 통하여 등록된 과제 정보를 검색하실 수 있습니다.
- 목록 보기 수 선택 : 기본값으로 목록에 게시물을 20개씩 표시하고, 사용자가 카테고리에서 보기값을 선택하여 최대 50개까지 볼 수 있습니다.
- 3. 목록은 체크박스, 교수명, 제목, 첨부파일, 과제제출, 등록일, 제출마감일로 구성되어 있습니다. 내용 클릭 시 상세 페이지로 이동합니다.

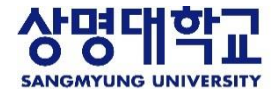

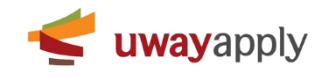

| arq       INSIGNATION         aq       INSIGNATION         aq       INSIGNATION<                                                                                                    |                                                 |                                       |             |            | ⑥ 스마트출석              |
|----------------------------------------------------------------------------------------------------|-------------------------------------------------|---------------------------------------|-------------|------------|----------------------|
| aq       Inder 2012 and a rade on da         ag       Inder 2012 and a rade on da         ag       <                                                                                                    |                                                 |                                       |             |            | · 제출마감일 :201         |
| mg       mg         ada       Selection and main         ada       Selection and main         ada       <                                                                                                    | 교과목                                             | ICT학점이수인턴제(1분반)                       |             |            |                      |
| BPHP BPE R# R# R# R# R# R# R# R# R# R# R# R# R#                                                                                                    | 제목                                              | 미적분학 관련 레포트 제출 하세요                    |             |            |                      |
| understand       Image: Second Second |                                                 | 첨부파일 형태로 제출 하세요                       |             |            |                      |
| under State       State                                                                                                    |                                                 |                                       |             |            |                      |
| afine       -       -       -       -       -       -       -       -       -       -       -       -       -       -       -       -       -       -       -       -       -       -       -       -       -       -       -       -       -       -       -       -       -       -       -       -       -       -       -       -       -       -       -       -       -       -       -       -       -       -       -       -       -       -       -       -       -       -       -       -       -       -       -       -       -       -       -       -       -       -       -       -       -       -       -       -       -       -       -       -       -       -       -       -       -       -       -       -       -       -       -       -       -       -       -       -       -       -       -       -       -       -       -       -       -       -       -       -       -       -       -       -       -       -       -       -       -       - <td>내용</td> <td></td> <td></td> <td></td> <td></td>                                                                                                    | 내용                                              |                                       |             |            |                      |
| APP 0       -         BP 0       SIG         SIG       SIG         ANAS       -         AP 0       -         AP 0       -         AP 1       -         AP 1       -         AP 2       -         AP 1       -         AP 2       -         AP 2       -         AP 2       -         AP 2       -         AP 3       -         AP 4       -         AP 4       -         AP 4       -         AP 4       -         AP 5       -         AP 4       -         AP 4       -                                                                                                    |                                                 |                                       |             |            |                      |
| Athen       Seal       Seal       Directed       Seal       Directed       Seal       Directed       Seal       Directed       Seal       Seal <t< td=""><td></td><td></td><td></td><td></td><td></td></t<>                                                                                                    |                                                 |                                       |             |            |                      |
| 형목       형목       207-00-14         MAR       - 파이가 있는 것은 것은 것은 것은 것은 것은 것은 것은 것은 것은 것은 것은 것은                                                                                                    | 첨부파일                                            |                                       |             |            |                      |
| 제지출       도시가 있는 형우은 필수 입력사형입         제목 	          내용 	          함부파암       + 성부파입등록                                                                                                    | 등록자                                             | 홍길동                                   | 등록일         | 2017-08-14 |                      |
| 내용 · 유 · · · · · · · · · · · · · · · · ·                                                                                                    | 제제출                                             |                                       |             |            | ✔ 표시가 있는 함독은 필수 입력사행 |
| 내용 • 입 · 입 · 입 · 입 · 입 · 입 · 입 · 입 · 입 · 입                                                                                                    | 제제출                                             |                                       |             |            | ✔ 표시가 있는 항목은 필수 입력사형 |
| 내용 수 없 부 파일 등 록                                                                                                    | 제제출                                             |                                       |             |            | ✔ 표시가 있는 항목은 필수 입력사§ |
| 참부파일           + 참부파일등록                                                                                                    | 제제출                                             |                                       |             |            | ✔ 표시가 있는 항복은 필수 입력사형 |
| 청부파일         + 정부파일등록                                                                                                    | <b>제제출</b><br>데목 ✔                              |                                       |             |            | ✔ 표시가 있는 함욕은 필수 입력사형 |
| 참부파일 + 참부파일등록                                                                                                    | <b>제제출</b><br>테목 ✔                              |                                       |             |            | ✔ 표시가 있는 항목은 필수 입력사형 |
| 성학 파려 · 성부파일등록 · · · · · · · · · · · · · · · · · · ·                                                                                                    | 제제출<br>데목 ✔<br>내용 ✔                             |                                       |             |            | ✔ 표시가 있는 항목은 필수 입력사형 |
|                                                                                                    | 제제출<br>데목 ✔<br>내용 ✔                             |                                       |             |            | ✔ 표시가 있는 행목은 필수 입력사형 |
|                                                                                                    | 제제출<br>데목 ✔<br>내용 ✔<br>첨부파일<br>제에 대한 평가?        | · · · · · · · · · · · · · · · · · · · |             |            | ✔ 표시가 있는 항목은 필수 입력사형 |
|                                                                                                    | 제제출<br>데목 ✔<br>내용 ✔<br>험부파일<br>제이 대한 평가?        | · · · · · · · · · · · · · · · · · · · |             |            | ✔ 표시가 있는 황목은 필수 입력사형 |
| <b>3</b> यसम≋ <b>4</b> सं≏                                                                                                    | <b>제제출</b><br>데목 ✔<br>내용 ✔<br>첨부파일<br>제에 대한 평가? | ····································· | 3<br>风观报会 4 |            | ✔ 표시가 있는 행목은 필수 입력사형 |

P. 과제 상세 : 목록에서 클릭한 과제의 정보를 보여주는 페이지입니다.

- 1. 과제 정보는 교과목, 과제 제목, 내용, 마감일, 첨부파일, 등록자, 등록일로 구성되어 있습니다.
- 과제제출 정보는 수강생 전체, 제출, 미제출, 과제 확인, 과제 미확인 수로 구성되어 있습니다. 클릭 시 클릭한 항목
   의 값을 수강생 목록에 표시합니다.
- 3. 과제제출 버튼 : 클릭 시 입력된 정보로 과제를 제출하실 수 있습니다.
- 4. 취소 버튼 : 클릭 시 과제 메뉴로 이동합니다.

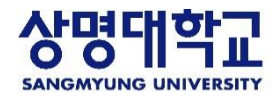

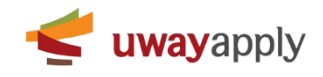

|                                             |                                                                                                    |             | · 제출마감일 :2017-0  |
|---------------------------------------------|----------------------------------------------------------------------------------------------------|-------------|------------------|
| 교과목                                         | ICT학점이수인턴제(1분반)                                                                                                    |             |                  |
| 제목                                          | 미적분학 관련 레포트 제출 하세요                                                                                                    |             |                  |
|                                             | 첨부파일 형태로 제출 하세요                                                                                                    |             |                  |
|                                             |                                                                                                    |             |                  |
| 내용                                          |                                                                                                    |             |                  |
|                                             |                                                                                                    |             |                  |
|                                             |                                                                                                    |             |                  |
| 치머피이                                        |                                                                                                    |             |                  |
| 김주씨리                                        | -                                                                                                    |             |                  |
| <sup>점루파</sup> 르<br>등록자<br>제제출              | ·<br>홍길동                                                                                                    | 등록일         | 2017-08-14       |
| <sup>점루파</sup> 르<br>등록자<br><b>제제출</b>       | ·<br>홍길동                                                                                                    | 등록일         | 2017-08-14       |
| <sup>음루파</sup> 르<br>등록자<br><b>제제출</b><br>제목 | ·         ·           홍김동         ····································                                                                                                    | 등록일<br>제출여부 | 2017-08-14 전출    |
| <sup>점두파</sup> 르<br>등록자<br>제제출<br>제목        | ·         ·           ·         ·           ·         ·           ·         ·           ·         ·           ·         ·           ·         ·           ·         ·           ·         ·           ·         ·           ·         ·           ·         ·           ·         ·           ·         ·           ·         ·           ·         ·           ·         ·           ·         ·           ·         ·           ·         ·           ·         ·           ·         ·           ·         ·           ·         ·           ·         ·           ·         ·           ·         ·           ·         ·           ·         ·           ·         ·           ·         ·           ·         ·           ·         ·           ·         ·           ·         ·           ·         · | 등록일<br>제출여부 | 2017-08-14<br>제출 |
| <sup>점두파</sup> 르<br>등록자<br><b>제제출</b><br>제목 | ·         홍길동           ····································                                                                                                    | 등록일<br>제출여부 | 2017-08-14 지즐    |
| 접두파르<br>등록자<br>제제출<br>제목                    | ·         ·           ····································                                                                                                    | 지출여부        | 2017-08-14 전출    |
| 접두파르<br>등록자<br>제제출<br>제목                    | ·         홍김동           ····································                                                                                                    | 지출여부        | 2017-08-14 전출    |
| 전주파르<br>등록자<br>제제출<br>제목<br>내용              | ·         홍김동           ····································                                                                                                    | 지출여부        | 2017-08-14<br>제출 |
| 전주파르<br>등록자<br>제제출<br>제목<br>내용<br>첨부파일      | ·         ·           ····································                                                                                                    | 지준여부        | 2017-08-14 전출    |

P. 과제 상세 : 목록에서 클릭한 과제의 정보를 보여주는 페이지입니다.

- 1. 과제 정보는 교과목, 과제 제목, 내용, 마감일, 첨부파일, 등록자, 등록일로 구성되어 있습니다.
- 과제제출 정보는 수강생 전체, 제출, 미제출, 과제 확인, 과제 미확인 수로 구성되어 있습니다. 클릭 시 클릭한 항목
   의 값을 수강생 목록에 표시합니다.
- 3. 수정 버튼 : 클릭 시 과제 수정 페이지로 이동합니다.
- 4. 삭제하고 싶은 경우 삭제 버튼을 클릭하여 삭제하시면 됩니다.
- 5. 목록 버튼 : 클릭 시 과제 메뉴로 이동합니다.

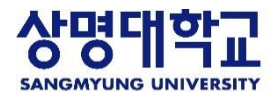

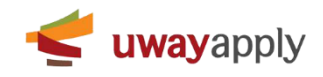

| 의신정 🔮       |     |         |        |                        |     |            |                            |
|-------------|-----|---------|--------|------------------------|-----|------------|----------------------------|
| 교과목명        | 전체  | •       | • 교수명  |                        |     |            |                            |
| 신청일         |     | <b></b> | • 처리상태 | 전체                     |     | •          | 검색 Q                       |
| : 174       |     |         |        |                        |     |            | <b>2</b> <sub>20개씩</sub> ▼ |
| , 12        | 교과목 |         |        | 강의일시                   | 교수  | 신청일        | 처리상태                       |
| T학점이수인턴제(1분 | -반) |         |        | 2017-08-14 (월요일) 15:00 | 홍길동 | 2017-08-14 | 신청                         |
|             |     |         | 20001  |                        |     |            |                            |
|             |     |         | 2041   |                        |     |            |                            |
|             |     |         |        |                        |     |            |                            |

P. 이의신청 메뉴 : 출석에 대해 이의가 있는 경우 이의신청을 하고, 처리상태를 확인하는 메뉴입니다.

- 1. 검색영역 : 교과목명, 교수명, 신청일, 처리상태로 등록한 이의신청 정보를 검색하실 수 있습니다.
- 목록 보기 수 선택 : 기본값으로 목록에 게시물을 20개씩 표시하고, 사용자가 카테고리에서 보기값을 선택하여 최 대 50개까지 볼 수 있습니다.
- 목록은 교과목, 강의일시, 교수명, 신청일, 처리상태(신청, 반려, 승인)로 구성되어 있습니다. 처리상태는 이의신청한 상태는 신청, 담당자가 확인 후 승인하지 않은 상태인 경우 반려, 담당자가 확인 후 승인한 상태인 경우 승인으로 표 시됩니다. 내용 클릭 시 이의신청 상세 팝업이 표시됩니다.
- 4. 신청하기 버튼 클릭 시 이의신청 안내 팝업이 표시됩니다.

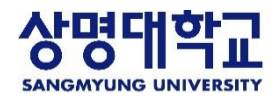

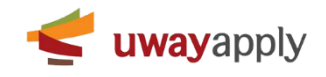

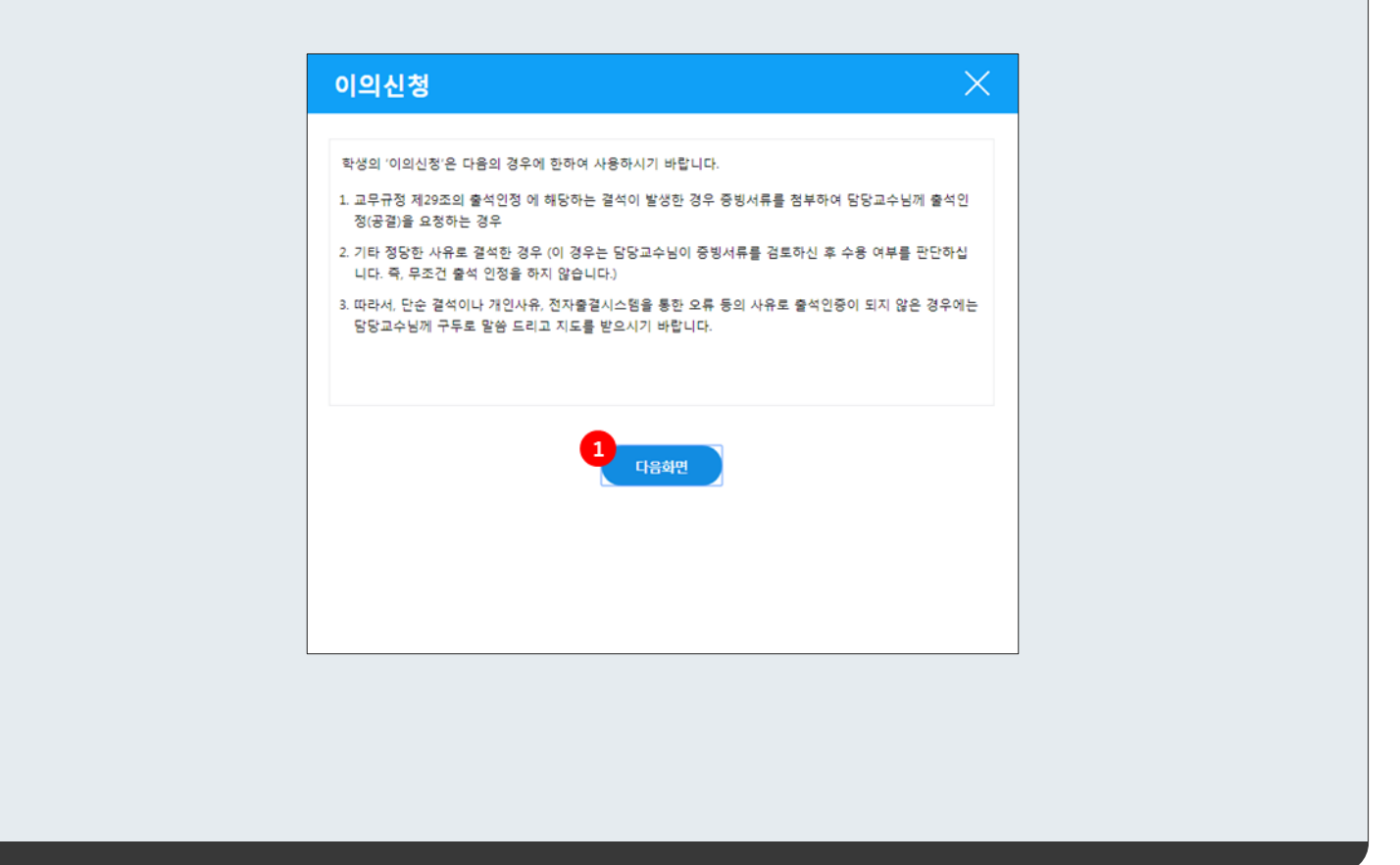

P. 이의신청 안내 팝업

1. 이의신청 유의사항 확인 후 버튼 클릭 시 이의신청 등록 팝업으로 이동합니다.

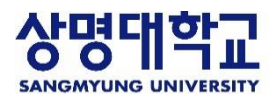

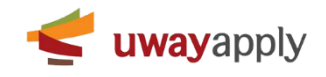

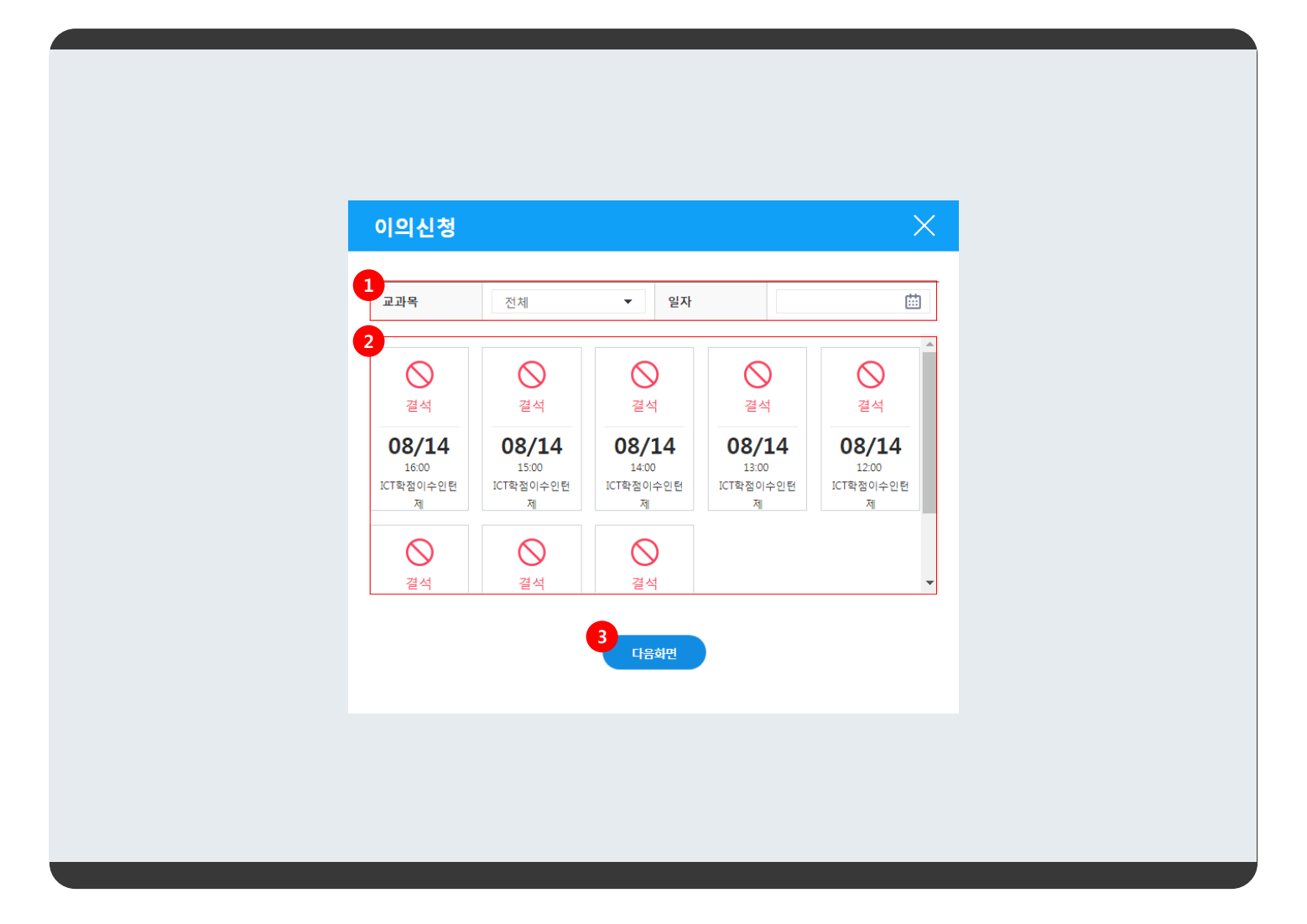

P. 이의신청 등록 팝업

- 1. 검색영역 : 교과목(전체, 교과목), 일자를 통하여 강의 출결정보를 검색하실 수 있습니다.
- 2. 목록은 현재출결상태, 강의일시, 교과목명으로 구성되어 있습니다.
- 3. 이의신청 하고 싶은 강의일자 선택 후 버튼 클릭 시 다음화면으로 이동합니다.

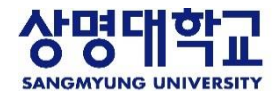

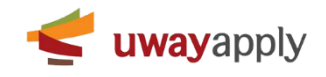

| 고과국명         ICT학점이수인턴제           경의얻시         2017-07-31 (월요일) 13:00           교수명         홍골동                  | 이의신청                               | ×                  |
|----------------------------------------------------------------------------------------------------|------------------------------------|--------------------|
| 교과목명         ICT학점이수인턴제           강의일시         2017-07-31 (월요일) 13:00           교수명         홍길동           이의내용 ✓ | ✔ 표시기                              | 있는 항목은 필수 입력사항입니다. |
| 강의일시         2017-07-31 (영요일) 13:00           교수명         동조동                                                    | 교과목명 ICT학점이수인턴제                    |                    |
| 교수명       동글동         이의내용 ✔                                                                                     | <b>강의일시</b> 2017-07-31 (월요일) 13:00 |                    |
| 이의내용 🗸                                                                                                    | 교수명 홍길동                            |                    |
|                                                                                                    | 이의내용 🛩                             | <i>h</i>           |

P. 이의신청 등록 팝업

1. 이의신청 입력 정보 : 선택한 강의의 교과목명, 강의일시, 교수명을 확인하고 이의내용을 입력하시면 됩니다.

- 2. 이전화면 버튼 클릭 시 이전화면으로 이동합니다.
- 3. 신청하기 버튼 클릭 시 입력된 정보로 이의신청합니다.

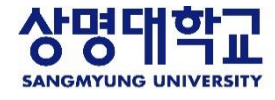

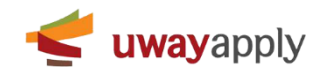

| 교과목명 | ICT학점이수인턴제             |
|------|------------------------|
| 강의일시 | 2017-08-14 (윌요일) 15:00 |
| 교수명  | 홍길동                    |
| 이의내용 |                        |
| 처리상태 | 신청                     |
|      | 2<br>신청취소              |

- P. 이의신청 상세 팝업 : 목록에서 클릭한 이의신청 상세정보를 보여주는 팝업 입니다.
- 이의신청 정보는 교과목명, 강의일시, 교수명, 이의내용, 처리상태로 구성되어 있습니다. 처리상태는 이의신청한 상 태는 신청, 담당자가 확인 후 승인하지 않은 상태인 경우 반려, 담당자가 확인 후 승인한 상태인 경우 승인으로 표시 됩니다. 내용 클릭 시 이의신청 상세 팝업이 표시됩니다
- 2. 신청취소 버튼 클릭 시 재확인 후 신청취소 처리합니다. 단, 담당자 처리전에만 가능합니다.

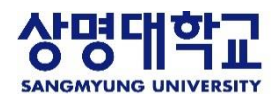

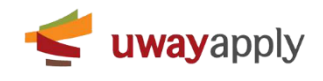

| 고분       전체       · 사유         · 신청일<       · · · · · · · · · · · · · · · · · · ·                                                                                                    |            |           |
|----------------------------------------------------------------------------------------------------|------------|-----------|
| 7분       전체       · 사유         · 신청일       · · · · · · · · · · · · · · · · · · ·                                                                                                    | 命 스마트      | ≡출석부〉 공결신 |
| 신청암         (四)         (四)         (전)           31건         7분         신청사유         7건           32부 등 국가에서 부과한 의무 이행         명무         2017-08-18         2017-08-18                                                                                                    |            |           |
| 가전         신청사유         기간           목도 국가에서 부과한 의무 이행         변구         2017-08-16         2017-08-16                                                                                                    |            | 64 V      |
| 구분         신성사유         기간           무등 국가에서 부과한 의무 이행         명부         2017-08-16 ~ 2017-08-18           1         1         1           1         1         1           1         1         1           1         1         1           1         1         1           1         1         1           1         1         1           1         1         1           1         1         1           1         1         1           1         1         1           1         1         1           1         1         1           1         1         1           1         1         1           1         1         1           1         1         1           1         1         1           1         1         1           1         1         1           1         1         1                                                                                                    | 2          |           |
| 12         2017-08-16 ~ 2017-08-18           1         1           1         1           1         1           1         1           1         1                                                                                                    | 시처이        | 20개씩 ▼    |
| الله<br>بلالالة<br>المعالمة<br>المعالماته<br>المعالمالماته<br>المعالمة<br>المعالمة<br>المعالمة<br>المعالمة<br>المعالمة<br>المعالماته<br>المعالماتامة<br>المعالمة<br>المعالمة<br>المعالمة<br>المعالمة<br>المعالمة<br>المعالمة<br>المعالمة<br>المعالمة<br>المعالمة<br>المعالمة<br>المعالمة<br>المعالمة<br>المعالمة<br>المعالمة<br>المعالمة<br>المعالمة<br>المعالماتاسامة<br>المعالماته<br>المعالماته<br>المعالماته<br>المعالماته<br>المعالماته<br>المعالماتا المعالماته<br>المعالماته<br>المعالماته<br>المعالماته<br>المعالماتاليماته<br>المعالماته<br>المعالماتاسامة<br>المعالماته<br>المعالماتاسامية<br>المعالماتالماتام<br>المعالماتالماتاماته<br>المعالماتاماته<br>المعالماتاماتاماته<br>المعالماتاماتاماته<br>المعالماتاماتاماتاماتاماتاماتاماتاماتاماتاما | 2017-08-14 | 신청        |
| ل<br>ل<br>ل<br>ل<br>ل<br>ل<br>ل<br>ل<br>ل<br>ل<br>ن<br>ا<br>ا<br>ا<br>ا<br>ا<br>ا<br>ا<br>ا<br>ا                                                                                                    | _          |           |
|                                                                                                    |            |           |
|                                                                                                    |            |           |
|                                                                                                    |            |           |
|                                                                                                    |            |           |
|                                                                                                    |            |           |
|                                                                                                    |            |           |
|                                                                                                    |            |           |
|                                                                                                    |            |           |
|                                                                                                    |            |           |
|                                                                                                    |            |           |

P. 공결신청 메뉴 : 공결을 신청하고 처리상태를 확인할 수 있는 메뉴

- 1. 검색영역 : 공결구분, 신청사유, 신청일, 처리상태를 통하여 등록된 문의게시물 정보를 검색하실 수 있습니다.
- 목록 보기 수 선택: 기본값으로 목록에 게시물을 20개씩 표시하고, 사용자가 카테고리에서 보기값을 선택하여 최 대 50개까지 볼 수 있습니다.
- 목록은 공결구분, 신청사유, 기간, 신청일, 처리상태(신청, 반려, 승인), 신청서로 구성되어있습니다. 내용 클릭 시 공 결신청 상세페이지로 이동합니다.
- 4. 신청하기 버튼 클릭 시 공결신청 등록페이지로 이동합니다

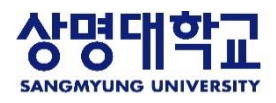

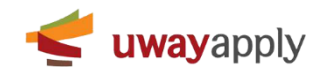

| 공결신청              | 성 🕐                     |    | 습 스마트출석부> 공결신정 |
|-------------------|-------------------------|----|----------------|
| <mark>1</mark> 학과 | 컴퓨터과학과 컴퓨터과학전공          | 학년 | 4              |
| 학번                | 201201234               | 성명 | 홍길동            |
| 결강기간              | 2017-08-16 ~ 2017-08-18 |    |                |
| 7171110           | 병무 등 국가에서 부과한 의무 이행     |    |                |
| 결강사유              | 병무                      |    |                |
| 첨부파일              | ■ <u>시검통지서.png</u>      |    |                |
| 처리상태              | 신청                      |    |                |
|                   |                         |    |                |
|                   |                         |    |                |
|                   |                         |    |                |
|                   |                         |    |                |

P. 공결신청 상세 : 목록에서 클릭한 공결신청 정보를 보여주는 페이지입니다.

- 공결신청 정는 학과, 학년, 학번, 성명, 결강기간, 결강사유, 첨부파일, 처리상태(신청, 승인, 반려)로 구성되어있습니다.
   다. 반려메세지는 공결신청이 반려로 처리되었을 경우에 확인할 수 있습니다.
- 2. 목록 버튼 클릭 시 공결신청 메뉴로 이동합니다.
- 3. 신청취소 버튼은 처리상태가 신청일 때만 표시되며, 신청취소 버튼 클릭 시 공결신청을 취소할 수 있습니다.

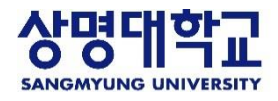

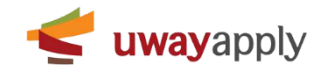

| 공결이란<br>강의에 부득이한 사유로 인해       | ○ 국가에서 부과한 의무를 이행한 경우<br>· 병사관련 신체검사 : 신검통지서(당일, 지방의 경우 3일까지 가능) | ⑦ 총장이 인정한 형사나 각종 대회에 응시한 경우<br>· 학교 형사에 대표 자격으로 참가 : 관련 공문서(해당기간) |
|-------------------------------|------------------------------------------------------------------|-------------------------------------------------------------------|
| 참석하지 못한 경우<br>출석을 인정받는 제도입니다. | ⊘ 본인 결혼의 경우 · 청첩장(5일)                                            | <ul> <li></li></ul>                                               |
| r <b></b> -1 <sup>1</sup> /4  | ○ 본인 질병의 경우 · 의료기관 진단서(14일)                                      | ⊙ 직계가족 사망의 경우<br>· 사망진단서(5일)                                      |
|                               | <ul> <li>형제자맥, 조부모(외조부모) 사망의 경우</li> <li>사망진단서(3일)</li> </ul>    | ⊙ 기타 총장이 타당하다고 인정하는 경우<br>· 해당기간                                  |
|                               |                                                                  | ✔ 표시가 있는 항목은 펄수 입력.                                               |
| 간 🗸                           |                                                                  | -                                                                 |
| 유 🗸                           | •                                                                |                                                                   |
| 부파일 + 첨부파일등록                  |                                                                  |                                                                   |
|                               | <b>3</b> 4 素                                                     |                                                                   |
|                               |                                                                  |                                                                   |

P. 공결신청 등록 : 수강중인 강의를 공식적으로 결석할 경우 공결을 신청할 수 있는 메뉴

- 1. 공결신청 정보 : 공결에 해당하는 사유와 제출서류 정보를 보여줍니다.
- 2. 공결정보 입력 : 기간, 사유, 첨부파일을 입력합니다.
- 3. 신청 버튼 클릭 시 입력된 정보로 공결을 신청합니다.
- 4. 취소 버튼 클릭 시 공결신청 메뉴로 이동합니다.

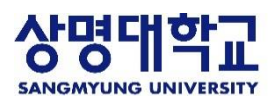

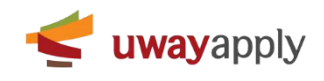

| 모깅     |          |           |     |     |                      |                      |              | ☞ 휴보강〉휴보                   |
|--------|----------|-----------|-----|-----|----------------------|----------------------|--------------|----------------------------|
| H학구분   | 상명대 서울캠퍼 | 4         |     | •   |                      |                      |              |                            |
| 학년도/학기 | 2017     | •         | 1학기 | •   | • 휴강일시               | <b></b> ~            |              | 曲 검색 Q                     |
| 고과목    | 전체       |           |     | •   |                      |                      |              |                            |
| 1건     |          |           |     |     |                      |                      |              | <b>3</b> ,"4 ✓             |
| 개설     | 학과       | Ĩ         | 2과옥 | 교수명 | 휴강일시                 | 보강일시                 | 보강 강의실       | 등록일                        |
| 정학과    |          | 교육학개론(1분반 | t)  | 홍길동 | 2017-07-26 (수요일) 4,4 | 2017-07-29 (토요일) 8,8 | 중합관 강의실(102) | 2017.08.02 (수<br>요일) 14:00 |
|        |          |           |     |     |                      |                      |              |                            |
|        |          |           |     |     |                      |                      |              |                            |
|        |          |           |     |     | 1                    |                      |              |                            |
|        |          |           |     |     |                      |                      |              |                            |
|        |          |           |     |     |                      |                      |              |                            |
|        |          |           |     |     | 1                    |                      |              |                            |

P. 휴보강 메뉴 : 수강중인 강의의 휴보강 정보를 조회할 수 있는 메뉴입니다.

- 1. 검색영역 : 대학구분, 학년도/학기, 휴강일시, 교과목을 통하여 등록된 휴보강 정보를 검색하실 수 있습니다.
- 2. 엑셀다운로드 버튼 클릭 시 목록에 있는 전체 정보를 엑셀로 다운로드 합니다.
- 목록 보기 수 선택: 기본값으로 목록에 게시물을 20개씩 표시하고, 사용자가 카테고리에서 보기값을 선택하여 최대 50개까지 볼 수 있습니다.
- 4. 목록은 개설학과, 교과목 명(분반), 교수명, 휴강일시, 보강일시, 보강 강의실, 등록일로 구성되어 있습니다. 내용 클
   릭 시 휴보강조회 팝업이 표시됩니다.

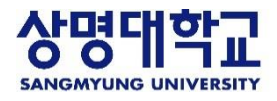

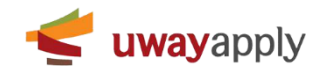

| 교과목명 교육학개론(1분반)                               |  |
|-----------------------------------------------|--|
| 개설학과 행정학과                                     |  |
| 교수명 홍길동 · · · · · · · · · · · · · · · · · · · |  |
| <b>휴강일시</b> 2017-07-26 4,4                    |  |
| <b>휴강사유</b> 학교행사                              |  |
| 보강일시 2017-07-29 8,8                           |  |
| 강의실 운동장                                       |  |
|                                               |  |

P. 휴보강조회 팝업 : 목록에서 클릭한 휴보강 정보를 보여주는 팝업입니다.

1. 휴보강 정보는 교과목 명, 개설학과, 교수명, 휴강일시, 휴강사유, 보강일시, 강의실로 구성되어 있습니다.

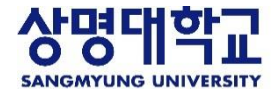

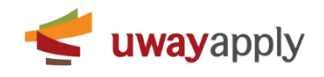

| 목+내용 |    |                       | • 등록자 |      |     |            | 검색 Q             |
|------|----|-----------------------|-------|------|-----|------------|------------------|
| 건    |    |                       |       |      |     |            | <b>2</b><br>20개씩 |
|      | No | 제목                    |       | 첨부파일 | 등록자 | 등록일        | 조회숙              |
|      | 3  | [공지사항] 전자출결테스트 🚺      |       | •    | 홍길동 | 2017-06-27 | 14               |
|      | 2  | [공지] 출결 기준시간 변경 공지    |       |      | 홍길동 | 2017-03-24 | 507              |
| ]    | 1  | [공지]전자출결시스템 테스트 오픈 안내 |       | -    | 홍길동 | 2017-03-13 | 4762             |
|      |    |                       | 1     |      |     |            |                  |
|      |    |                       |       |      |     |            |                  |

P. 상명공지사항 메뉴 : 등록된 전체 공지사항 정보를 보여주는 메뉴입니다.

- 1. 검색영역 : 제목+내용, 등록자를 통하여 등록된 공지사항 정보를 검색하실 수 있습니다.
- 목록 보기 수 선택: 기본값으로 목록에 게시물을 20개씩 표시하고, 사용자가 카테고리에서 보기값을 선택하여 최 대 50개까지 볼 수 있습니다.
- 목록은 체크박스, NO, 제목, 첨부파일, 등록자, 등록일, 조회수로 구성되어 있습니다. 첨부파일이 있을 시 등록된 개 수를 표시합니다. 내용 클릭 시 공지사항 상세페이지로 이동합니다.

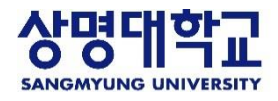

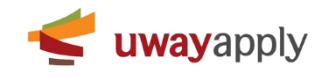

| • 전자 즐 견 시 스 앱 등 이 등 한 비 콘 즐 겸 당 식 의 기준시 간 변경 에 따른 공지 입니다.           • 기준 강 의 증 겸 기준 (비 콘 방 식)           · 교수 강 의 시작 / 간 5 전부터 강 의 시작시간 가 분까지           · 핵생 강 의 즐 겸 기준 (비 콘 방 식)           · 관 강 의 시작 / 간 5 전부터 강 의 시작시간 가 분까지           · 핵생 강 의 즐 겸 기준 (비 콘 방 식)           · 교수 강 의 시작 / 간 5 전부터 강 의 시작시간 가 분까지           · 현생 강 의 즐 겸 기준 (비 콘 방 식)           · 교수 강 의 시작 / 간 5 전부터 집 의 방 증 료 시간까지(즐 겸 재시작도 등 알)           · 이 교수 나 등 의 강 의 시작 가 능 시간 범 위 및 학생 강 의 즐 결 가 능 시간 이 변경 이           · 비 와 같 이 교수 나 등 의 강 의 시작 가 능 시간 범 위 및 학생 강 의 즐 결 가 능 시간 이 변경 이           · 이 가 년 3 월 2 4 일 기준 으로 적 응 변경 되었 습 니다.           · 고 가 비 갑 니 다.           · 전 · 마 · · · · · · · · · · · · · · · · |  |
|----------------------------------------------------------------------------------------------------|--|
| • • • • • • • • • • • • • • • • • • •                                                                                                    |  |
| 처보하인 .                                                                                                    |  |
|                                                                                                    |  |
| <b>공지대상</b> 직원, 교수                                                                                                    |  |
| 메인공지 에                                                                                                    |  |
| 등록자 홈길돔 5록일 2017-03-24                                                                                                    |  |
| 동목자         동목일         2017-03-24           2           목목                                                                                                    |  |

- P. 공지사항 상세 : 목록에서 클릭한 공지사항의 정보를 보여주는 페이지입니다.
- 공지사항 정보는 공지사항 제목, 내용, 첨부파일, 공지대상(해당 대상에게만 공지사항을 공개), 메인공지여부, 등록 자, 등록일로 구성되어 있습니다.
- 2. 목록 버튼 클릭 시 **공지사항 메뉴로 이동**합니다.

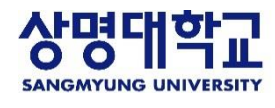

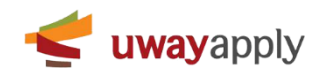